## Ручная регистрация кассы с получением РНМ

В разделе «Ручная регистрация» нажмите кнопку **Получить**:

| Добавление кассы              |                    | Hawa                      | rex.поддержка ofd@ | d⊜astral.ru 8 (800) 700-80-86 |  |
|-------------------------------|--------------------|---------------------------|--------------------|-------------------------------|--|
| Автоматическая                | Ручная регистрация | Нет региомера ЮСТ?        | Получить           | Подключение к ОФД             |  |
| Кассы                         |                    |                           |                    |                               |  |
| Зав. номер ККТ                | Per. Homep KKT     | Модель ККТ                |                    | Астрал.ОФД                    |  |
| Адрес установки               |                    | Торговая точка            | Код ФНС            | Код активации<br>Фасник       |  |
| Фискальный накопит            | выести аручную     |                           |                    |                               |  |
| Заводской номер ФН            | Модаль ФН          | Актия. ФН<br>22.06.2021 🚞 | Дейст. ФН 🗸        | Введите код активации         |  |
|                               |                    |                           |                    |                               |  |
| "Все поля обязательны для заг | 1013-63-661        |                           |                    | Назад Далее                   |  |

Если не запущен Astral Toolbox, появится соответствующая ошибка. В этом случае установите его, перейдя по ссылке (1), либо запустите и нажмите кнопку **Обновить** (2):

| Добавление кас                                                                            | сы                                                                                                    | Наша тех.поддержка ofd@astral.ru 8 (800) 700-80-86 | ×         |
|-------------------------------------------------------------------------------------------|----------------------------------------------------------------------------------------------------|----------------------------------------------------|-----------|
| Автоматическая                                                                            | Ручная регистрация                                                                                      |                                                    |           |
| Отсутствует соедини<br>Для отправки заявлен<br>компьютере Astral Too<br>кнопку "Обновить" | ение с Astral Toolbox<br>ия в ФНС необходимо наличие на вашем<br>olbox. Установите инструмент и нажмите | 1<br>Установить Astral Toolbox можно по ссылке     |           |
|                                                                                           |                                                                                                    | Отмена Обновн                                      | <b>m.</b> |

После этого заполните все поля и нажмите кнопку Далее:

| Автоматическая       | Ручная регистрация                                 | Уже ест  | ть рег.номер? | Ввести | егноме   | P | Подключение к ОФД   |
|----------------------|----------------------------------------------------|----------|---------------|--------|----------|---|---------------------|
| Кассы                |                                                    |          |               |        |          |   |                     |
| Зая, намер ККТ       | Magens RCT                                         |          |               |        |          |   |                     |
| 1002757907045481     | АТОЛ 30Ф                                           |          |               |        |          | × | Астрал.ОФД          |
| Адрес установки      |                                                    | Торговая | 10463         | Kog    | OHC      |   | Код активации       |
| 248000, Калужская об | бл, г Калуга — — — — — — — — — — — — — — — — — — — | Tect_T   | TOM           | × 390  | )5       | × | @ dicma             |
| Фискальный накопит   | тель                                               |          |               |        |          |   | Sare and the second |
| Заводской номер ФН   | Maggers 4H                                         |          | Актива ФН     | Дей    | cz. OH   |   |                     |
| 9251440300200414     | ФН-1.1 исполнение 6-15                             | -2 ×     | 22.06.2021    | 470    | дней     | ~ | E0Z-WHE47           |
|                      |                                                    |          |               | File 2 | 0.00.000 |   |                     |

Выберите дополнительные сведения об использовании ККТ и сертификат ЭП. Нажмите кнопку Зарегистрировать кассу:

| Выбор электронной подписи 😋            |
|----------------------------------------|
| О Юридическое лицо 237 ИН              |
| Споряжов Андрей Алексее. По 78.09.2021 |
|                                        |
| Diama D                                |
|                                        |
|                                        |
|                                        |

В случае отсутствия ЭП возникнет следующая ошибка:

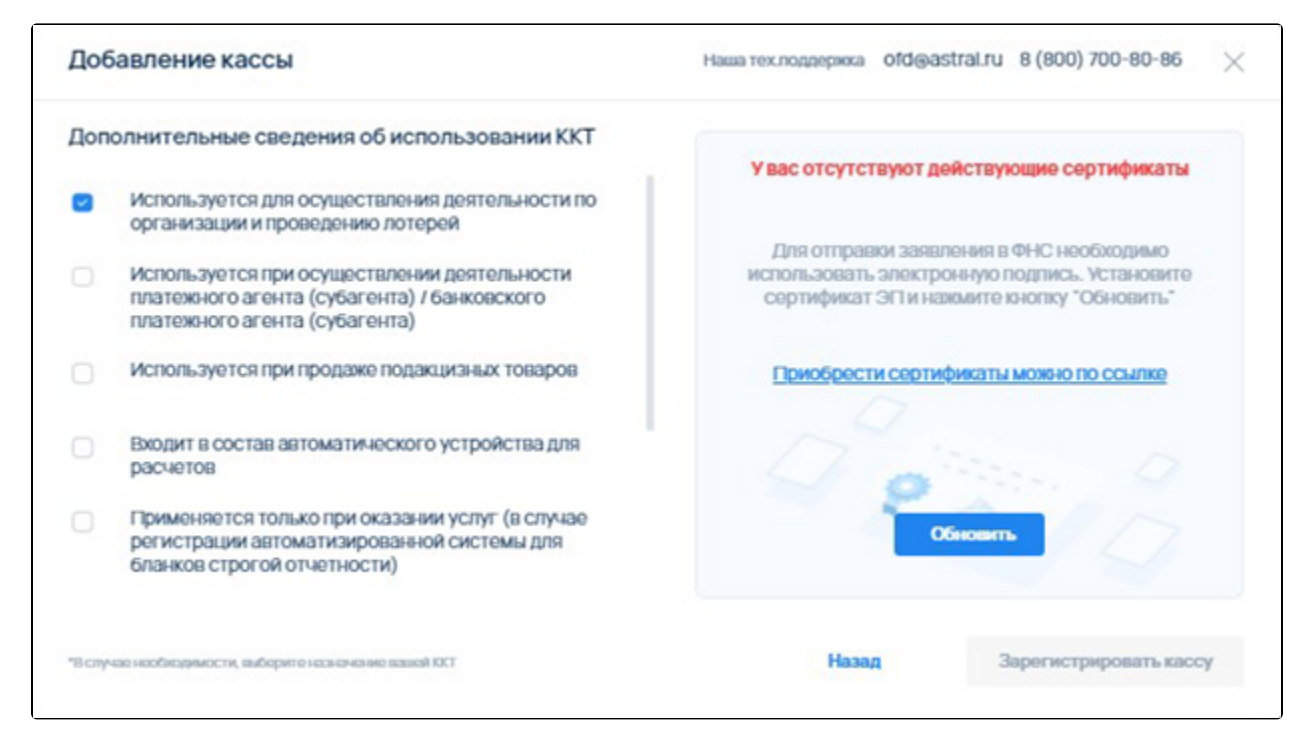

Установите сертификат и нажмите кнопку Обновить Зарегистрировать кассу.